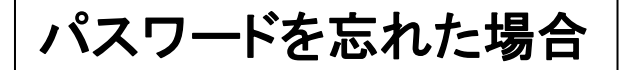

Eメールアドレスを入力して、
パスワードをお忘れの場合はこちら」をタップ。

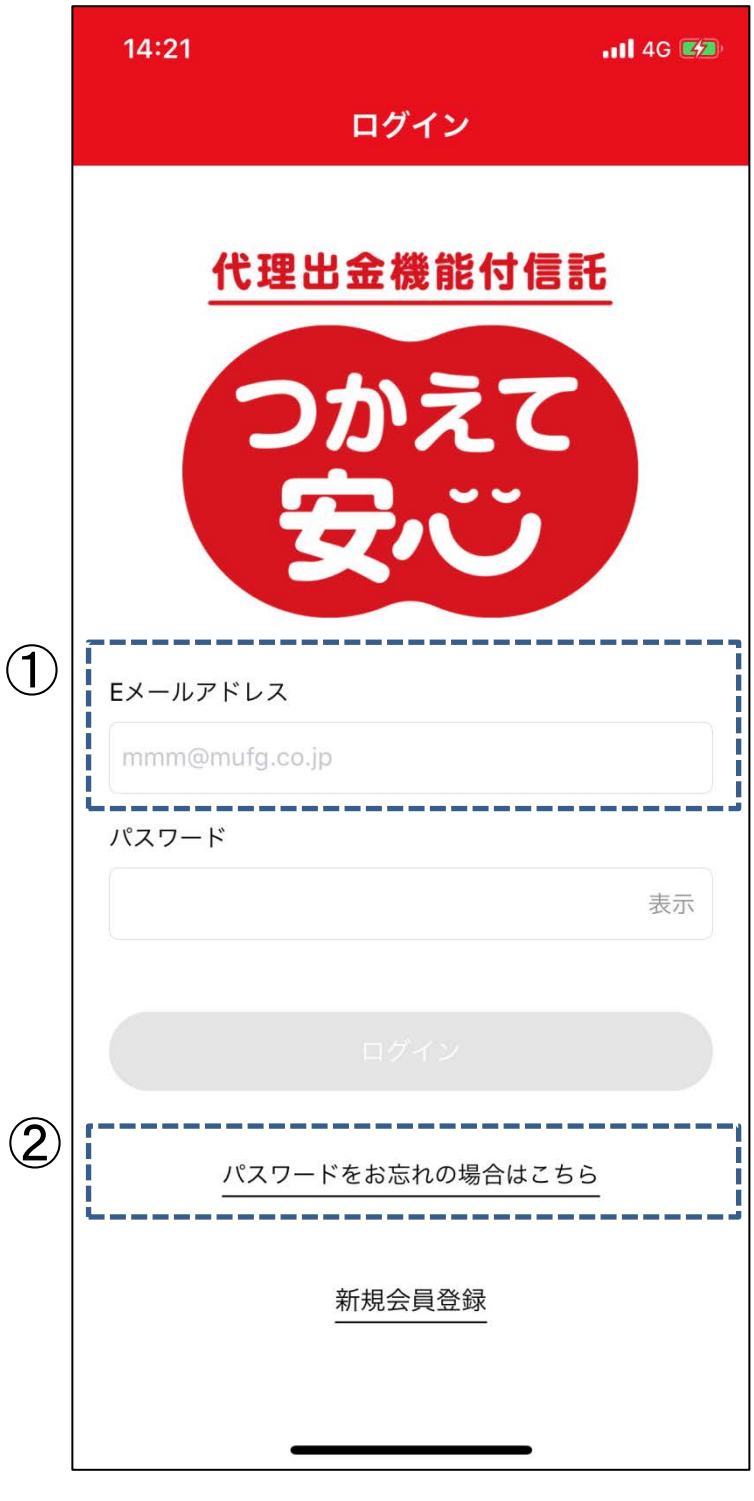

入力されたEメールアドレスに、認証コードが送信されます。Eメールに記載の認証コードを入力して、 「認証」をタップ。

※「@tsukaete-anshin.tr.mufg.jp」のメールを受け取 れるよう設定してください。

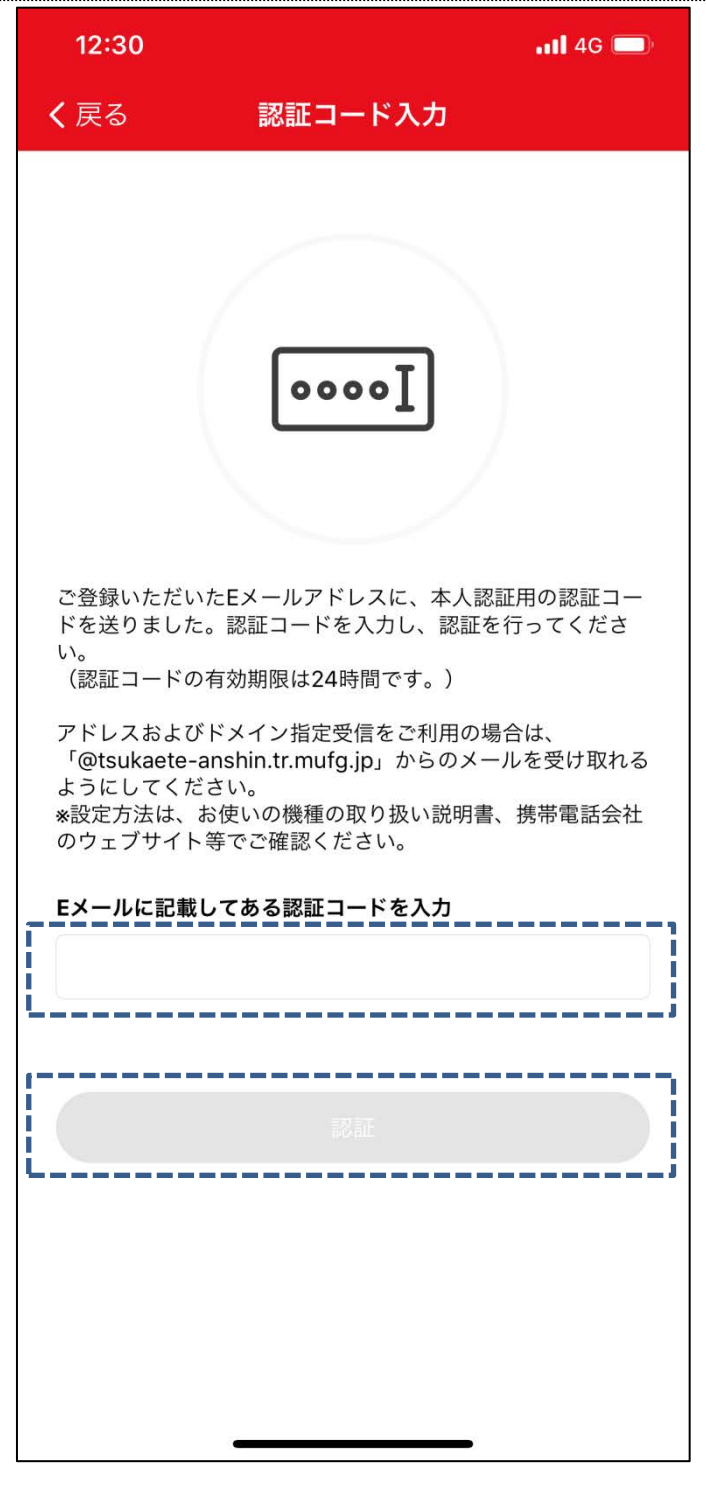

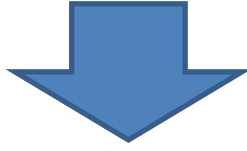

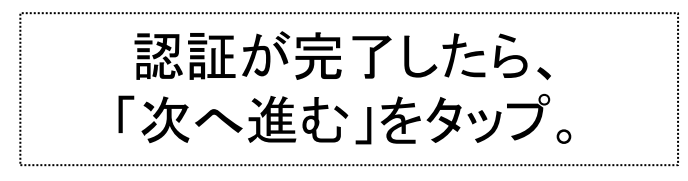

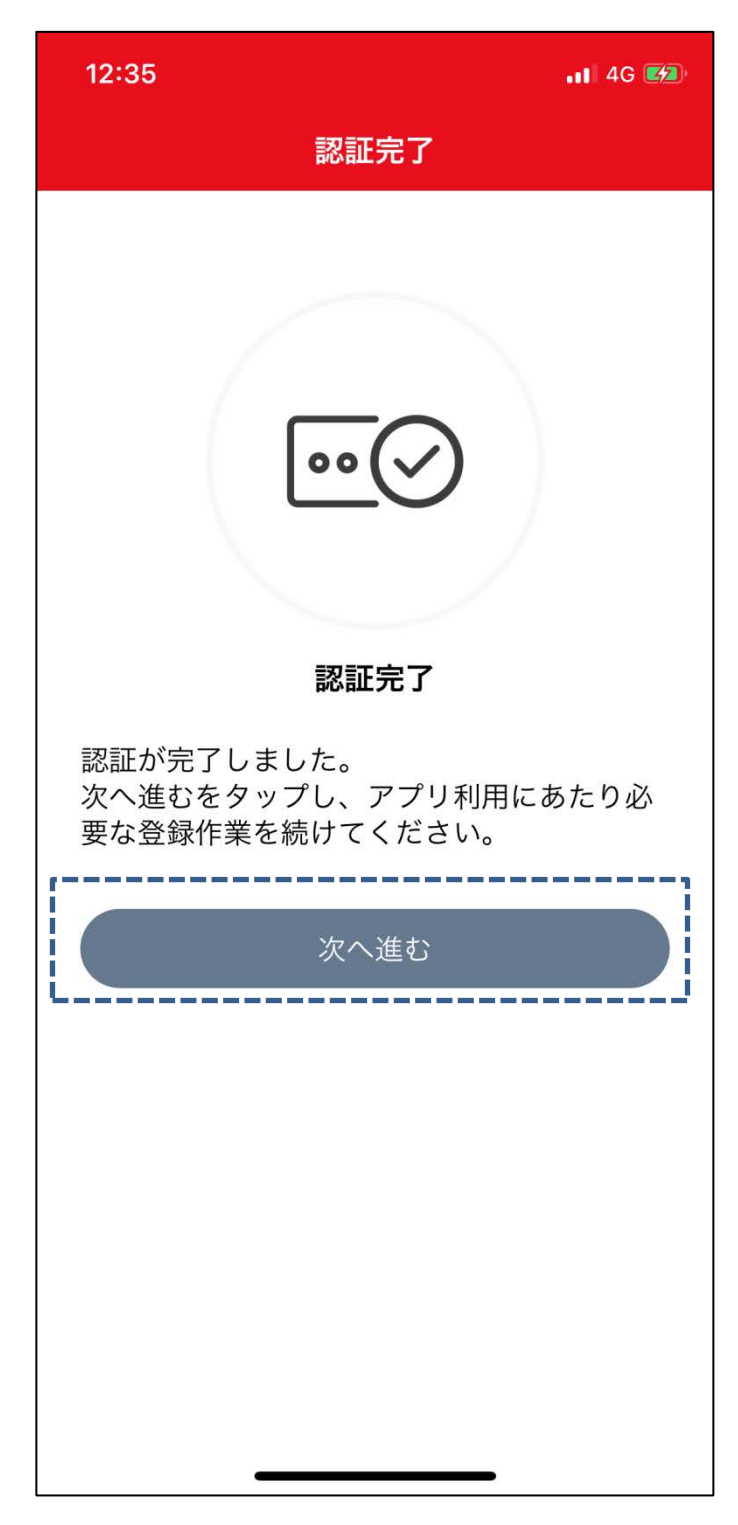

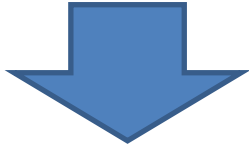

## ①認証が完了したら、新しいパスワー ドを入力して、②「決定」をタップ。

|     | 14:23 .11 4G 🚱                                             |
|-----|------------------------------------------------------------|
|     | パスワードの再設定                                                  |
|     | 代理出金機能付信託                                                  |
|     | 新しいパスワードを再設定してください。                                        |
| (1) | 新しいパスワード                                                   |
|     | 表示                                                         |
|     | 安全の確保のため、パスワードは英字(大文<br>字)、英字(小文字)、数字を含む8桁以上で設<br>定してください。 |
|     | 新しいパスワード(再入力)                                              |
|     | 表示                                                         |
| 2   | 決定                                                         |
|     |                                                            |

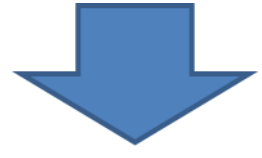

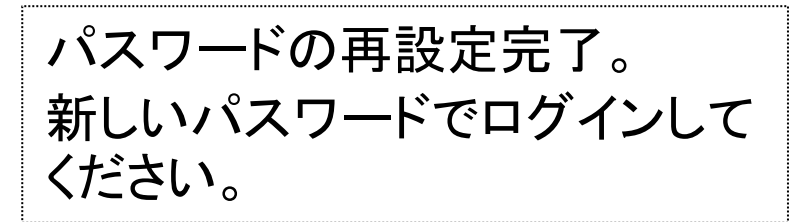

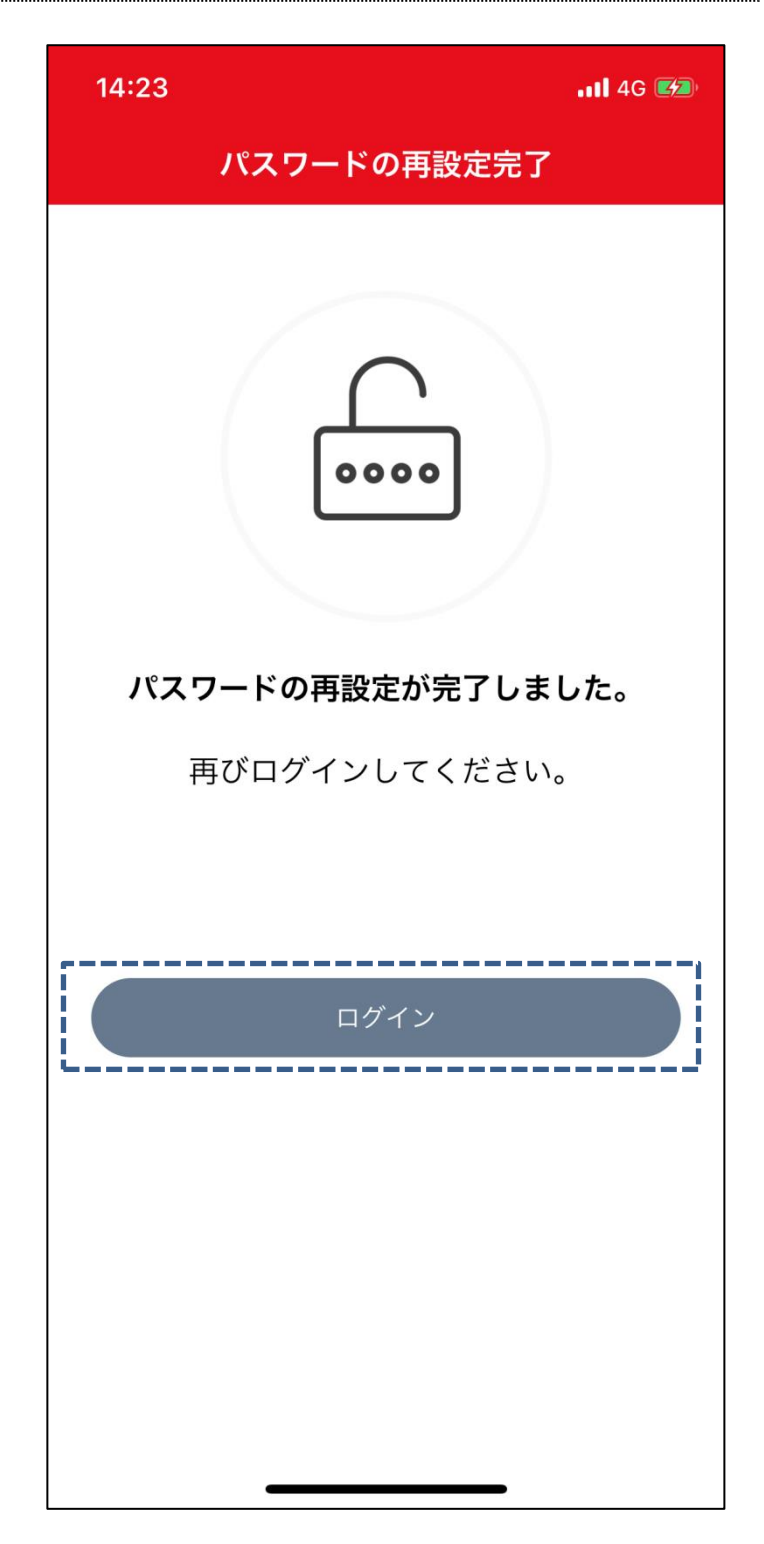